# 【申込みマニュアル】

関西学院大学 入試説明会にご参加いただくにあたり、申込み・参加方法について、必ず事前に以下をご確認ください。皆様のご参加をお待ちしています!

■申込みマニュアル(本紙)

■入試説明会にお申込みの皆様への注意事項

|             | <目次>                   |
|-------------|------------------------|
| 【来          | 場型説明会】                 |
| 1.          | 参加申込み(登録)・・・・・・・・ P.2  |
| 2.          | 参加プログラムのキャンセル・・・・・ P.3 |
| 3.          | 当日の受付方法・・・・・・・・・・ P.4  |
| <b>(</b> We | b 説明会】                 |
| 4.          | 参加申込み(登録)・・・・・・・・・P.2  |
|             | ※来場型説明会同様              |
| 5.          | 参加プログラムのキャンセル・・・・・ P.3 |
|             | ※来場型説明会同様              |
| 6.          | 参加プログラムの追加方法 ・・・・・ P.6 |
| 7.          | 参加に必要な準備・・・・・・・・・ P.7  |
| 8.          | 当日の参加方法・・・・・・・・・・ P.9  |

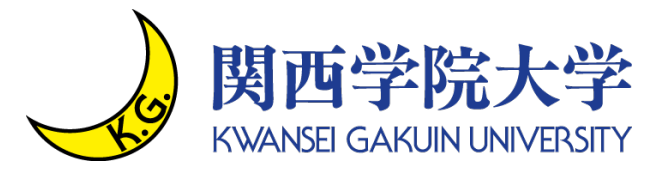

— 参加申込み(登録) 【来場型説明会・Web 説明会共通】—

●参加申込み(登録)の準備

利用可能なメールアドレスをご準備ください。参加者本人が受信できるメールアドレスが必要です。 メールアドレスをお持ちでない場合は、フリーメール(Gmail·Yahoo!メール等)を取得してください。 ドメイン指定受信をしている場合は、「@ocans.jp」からのメールが受信できるよう事前に設定ください。 ※icould は、受信できない可能性があります。

●参加申込み(登録)する

右の「参加予約」より、お申込みください。 申込みの流れ、注意事項については以下の通りです。 ※すでにマイページをお持ちの方は、こちら

参加予約

【参加申込み(登録)の流れ】

- 1. <u>ご希望の日時・会場の選択</u>
- 2. 個人情報等の登録

<u>メールアドレスは正しく入力してください。メールアドレスが間違っている場合、参加できません。</u> 登録時に設定したメールアドレスとパスワードは、必ずお控えください。 お問い合わせいただいても回答いたしかねます。

3. <u>お申込完了メールを受領</u>

お申込みが完了すると、お申込完了メールが届きます。 同時にマイページが作成されますので、メールに記載の URL からマイページにログインできます。 メールは、参加される日まで大切に保管してください。 キャンセルは、マイページから行うことができます。※次ページ以降参照 また、当日は、マイページから参加していただきます。

※入試説明会にお申込みの皆様への注意事項※

今回の入試説明会開催にあたり、本学は新型コロナウイルス感染防止の観点から、様々な対策を行っ て参ります。ご参加いただく皆様におかれましては、事前に以下の内容をご確認いただきますよう、よ ろしくお願い申し上げます。

■入試説明会にお申込みの皆様への注意事項

参加プログラムのキャンセル方法は次のページへ!

── 参加プログラムのキャンセル 【来場型説明会・Web 説明会共通】──

# Step1 <u>マイページにログイン</u>

参加申込み時に送付されたメールに記載のマイページ URL から、マイページにログイン してください。マイページにログインすると、下のような画面になります。

| 👗 ようこそ:関学太郎様   |                                                                                                    | ТС                                                                                          | P 基本情報 ログアウト |
|----------------|----------------------------------------------------------------------------------------------------|---------------------------------------------------------------------------------------------|--------------|
|                | 调西学院大学 入試説<br><b>MYF</b>                                                                               | 明会 2021(6・7月)<br><b>〉AGE</b>                                                                |              |
|                | * 関西学院大学 入試<br>マイページでは、こ<br>・プログラ。<br>・予約の確認<br>※参加にあたって、事前に3<br>申込み方法について<br>参加にあたっての注意事項: <u>入試認</u> | 説明会"にようこそ!<br>んな事ができます♪<br>の追加予約<br>・キャンセル<br>だを必ずご確認ください。<br>:申込みてニュアル<br>明会にお中ルみの皆様への注意事項 |              |
| 中没日轻 彩洞英王 - 佛武 | <br>902                                                                                                | <b>₩</b><br>727-1                                                                           |              |

Step2 <u>キャンセルしたいプログラムを選択する</u>

マイページ内の「申込み日程 追加変更・確認」のタブより、 キャンセルしたいプログラムを選択し、「予約をキャンセルする」ボタンを押してください。 ※「参加証」タブからは、キャンセルできません。ご注意ください。

| 参加差切办会提,口把左巡扣/1          | 2411  | 会場・日程         |           |
|--------------------------|-------|---------------|-----------|
| 参加布主の云場・ <b>口柱を延</b> 折く7 | 2000  |               | < イベントの詳細 |
| 0                        |       | 【文系・理系】福岡     | 予約中       |
|                          | 申込期間  | 2021/4/20(火)~ |           |
| 6.12(±)                  | 開催時間  | 13:50~16:00   | キャンセルする   |
|                          | 受付開始  | 13:30         | \$        |
|                          | 会場    | アクア博多会議室      |           |
|                          |       |               |           |
| 0                        |       | 【文系・理系】高松     |           |
|                          | 申込期間  | 2021/4/20(火)~ |           |
| <b>6.13</b> (日)          | 開催時間  | 13:50~16:00   | 予約する      |
|                          | 受付開始  | 13:30         |           |
|                          | A 100 |               |           |

当日の受付方法は次のページへ!

— 当日の受付方法 【来場型説明会】—

★ <u>受付方法</u>

当日会場受付にて以下の手順に沿って、受付をお願いいたします。

Step1 <u>マイページにログイン</u>

参加登録時に送付されたメールに記載のマイページ URL から、マイページにログインして ください。マイページにログインすると、下のような画面になりますので、「参加証」をク リックしてください。

| 🛓 ようこそ:関学太郎様                             |                                                                                                    | ТОР                                               | 基本情報 ログアウト |
|------------------------------------------|----------------------------------------------------------------------------------------------------|---------------------------------------------------|------------|
|                                          | 関西学院大学入試説明会 20:                                                                                                    | 21 (6•7月)<br>E                                    |            |
|                                          | "関西学院大学 入試説明会"によ<br>マイページでは、こんな事がで<br>・プログラムの追加子科<br>・キャンオ                                                                                                  | :うこぞ!<br>きます♪<br>)                                |            |
|                                          | <ul> <li>デギリの増減6・ギャノヒ</li> <li>※参加にあたって、事時に以下を必ずこ</li> <li>申込み方法について:</li> <li>申込み方法について:</li> <li>中込みす</li> <li>参加にあたっての注意事項:</li> <li>入試試明会にお申</li> </ul> | ₩<br><b>確認ください。</b><br><u>ニュアル</u><br>込みの皆様への注意事項 |            |
| <br>0000<br>0000<br>0000<br>中込日君 法加支更・諸武 | <u>₽</u><br>≑mz                                                                                                    | ₽2/7-1-                                           |            |
| •                                        | ***************                                                                                                    |                                                   |            |

## Step2 <u>参加証を選択</u>

登録している説明会の参加証が、表示されます。 「参加証表示」ボタンをクリックしてください。

| 🛓 ようこそ:関学太郎様 |       | TOP 基本情報 ログアウト                    |
|--------------|-------|-----------------------------------|
| 申込日程追加変更・確認  | 参加証   | アンケート                             |
|              | 参加証   |                                   |
|              |       | 2021/06/12(土) 【文系・理系】 福岡 アクア博多会議室 |
|              |       |                                   |
|              | 参加証表示 |                                   |
|              | ·     |                                   |
|              |       |                                   |
|              |       |                                   |

<u>次のページに続く</u>

### Step3 <u>参加証を表示</u>

参加証が表示されます。参加証の下部にある、赤い「入場する」部分をスワイプ(パソコ ンの場合は、クリックしたまま左へドラッグ)します。

※赤い「入場する」部分は、受付開始時間(説明会開始 30 分前)より表示されるように なります。

| 申込日程 追加変更・確認 | 参加証                         | アンケート     |
|--------------|-----------------------------|-----------|
|              |                             |           |
|              | 参加証                         |           |
|              |                             |           |
| 開催当日の受付      | 開始時刻になると、この画面に入場確認ボタンが      | 表示されますので、 |
|              | 画面のご案内に沿って操作ください。           |           |
| 入詞           | 説明会 2021(6・7月)<br>(系・理系】 毎日 |           |
| アク           | ア博多会議室                      |           |
| 202          | 1/06/12 (±)                 |           |
| 受怕           | 開始13:30                     |           |
|              |                             |           |
| 由32 米平平 00   | 00001                       |           |
|              |                             |           |
|              |                             |           |
|              | 戻る                          |           |
|              |                             |           |
|              |                             |           |

以下の画面を受付スタッフに提示してください。

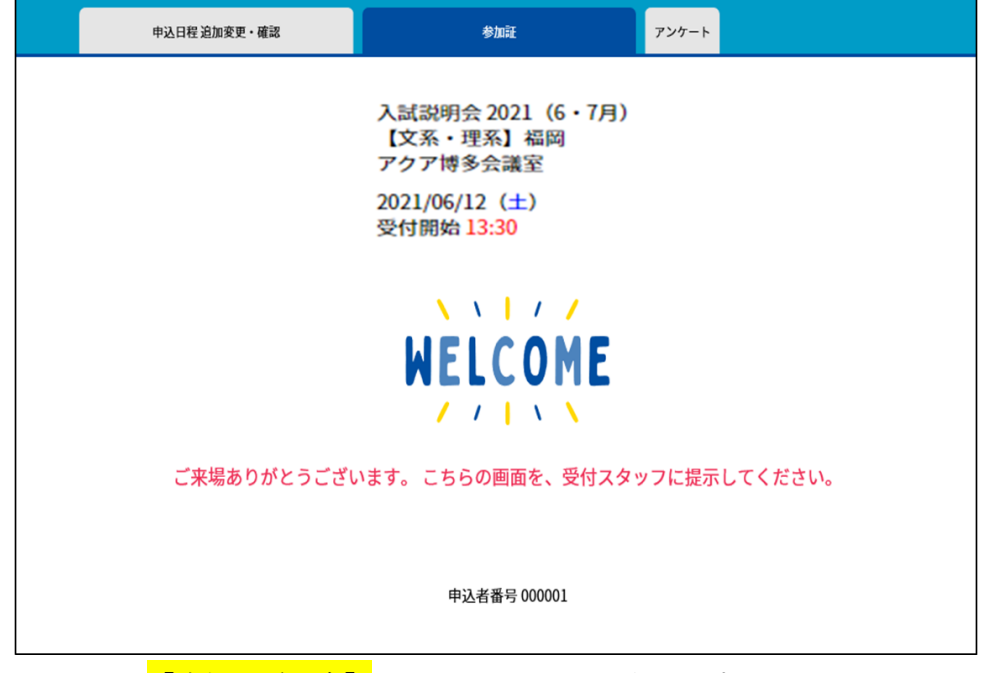

<mark>【来場型説明会】</mark>については、以上となります。

【Web 説明会】については、次のページへ!

# ──参加プログラムの追加方法 【Web 説明会】──

# Step1 <u>マイページにログイン</u>

参加申込み時に送付されたメールに記載のマイページ URL から、マイページにログイン してください。マイページにログインすると、下のような画面になります。

| 🛓 ようこそ:同学太郎様 |                                                                                                |                                                                                                    | TOP 基本情報 | DØ79F |
|--------------|------------------------------------------------------------------------------------------------|----------------------------------------------------------------------------------------------------|----------|-------|
|              | 関西学院大学入試説明<br><b>MYP</b>                                                                       | <sub>月会 2021</sub> (6・7月)<br>AGE                                                                    |          |       |
|              | *岡内学院大学 入試<br>マイページでは、こ<br>・プロクラム<br>・プタの構造<br>・学校の構造<br>単成み方式とついて<br>参加にあたっての注意事項: <u>入試研</u> | 期労会"にようこそ!<br>しな事ができます♪<br>の意題予約<br>キャンだル<br>下を必ずご確認ください。<br>- <u>申込みでニュアル</u><br>!?☆これ申込みの資源への注意事項 |          |       |
| <br>         | 91022                                                                                          | []<br>7>∕7-ト                                                                                        |          |       |

Step2 <u>希望するプログラムを選択し、申し込む</u>

マイページ内の「申込み日程 追加変更・確認」のタブより、 追加予約するプログラムを選択し、「予約する」ボタンを押してください。

| 0           |      | WEB說明会【文系·理系】関西学院大学説明    |              |
|-------------|------|--------------------------|--------------|
| 7 4 7       | 申込期間 | 2021/4/20(火)~            |              |
| / • 1 / (±) | 開催時間 | 13:00~13:30              | →<br>予約する    |
|             | 受付開始 | 12:50                    |              |
|             |      |                          |              |
| 0           |      | WEB說明会【文系限定】2022年度入試機要說明 |              |
| 7 4 7       | 申込期間 | 2021/4/20(火)~            |              |
| / • 1 / (±) | 開催時間 | 13:45~14:15              | <u>予</u> 約する |
|             | 受付開始 | 13:35                    |              |
|             |      |                          |              |
| 0           |      |                          |              |
|             |      | WEB說明会【理系限定】2022年度入試概要說明 |              |
| 7 17(1)     | 申込期間 | 2021/4/20(火)~            | 予約する         |
|             |      |                          |              |

<u>次のページに続く</u>

#### Step3 <u>お申込みされたプログラムの確認</u>

マイページ内の「参加証」より、お申込みされたプログラムを確認してください。 **※参加証が表示されていれば、プログラム追加が完了しております。** 

| 🛓 ようこそ:関学太郎 様 |       | TOP 基本情報 ログアウト                         |
|---------------|-------|----------------------------------------|
| 申込日程 追加変更・確認  | 参加証   | アンケート                                  |
|               | 参加証   |                                        |
|               |       | 2021/06/12(土)【文系・理系】福岡 アクア博多会議室        |
|               | 参加証表示 |                                        |
|               |       | 2021/07/17(土) WEB說明会【文系·理系】開西学院大学說明    |
|               | 参加証表示 |                                        |
|               |       | 2021/07/17(土) WEB說明会【文系限定】2022年度入試機要說明 |
|               | 参加証表示 |                                        |

#### ー 参加に必要な準備 【Web 説明会】—

以下をご覧いただき、必ず参加前にご準備ください。

- インターネットに接続されたパソコン・スマートフォン・タブレットの準備 カメラ及びマイク付きのパソコン、スマートフォン、タブレットをご準備ください。
- (2) <u>「Zoom」の準備</u>

参加にあたっては、「Zoom」を利用します<u>(サインインする必要はありません)</u>。 参加する予定の端末(パソコン・スマートフォン・タブレットなど)にインストールが必要です。 使用端末に関わらず、OS とブラウザおよび「Zoom」アプリケーションを、常に最新に更新してください。 詳しい動作環境については、以下よりご確認ください。

【Windows, Mac, Linux のシステム要件】

【iOS と Android のシステム要件】

★ <u>「Zoom」の設定と接続の確認</u>

以下の(ア)~(キ)をご確認ください。

(ア)<u>Zoomにアクセス</u>

利用予定の端末のブラウザで、<u>こちら</u>をクリック(またはタップ)してください。クリック(また はタップ)すると別ウィンドウが開きますので、青色の「参加」という大きなボタンをクリック (またはタップ)します。

(イ)<u>Zoomのダウンロードとインストール</u>

次の画面は、端末によって表示が多少異なります。

【パソコンの場合】

自動でダウンロードが開始されます。

開始されない場合は、画面内の「ダウンロード」という文字をクリックしてください。

ダウンロード後、インストールまで完了してください。

【スマートフォンやタブレットの場合】

OS に応じて「App Store からダウンロード」または「Google Play からダウンロード」をタッ プし、それぞれのダウンロードサイトからダウンロードしてください。

(ウ)<u>Zoom のインストール確認</u>

インストールが完了した後、自動で Zoom のアプリが起動する場合がありますが、何もせず終了 してください。

Zoom アプリでは、「参加者」としての利用だけであれば、サインインする必要はありません。

(エ)<u>Zoomの起動</u>

再度、利用予定の端末で、<u>こちら</u>をクリック(またはタップ)してください。青色の「参加」 という大きなボタンをクリック(またはタップ)してください。

【パソコンの場合】

Windows の場合は、「Zoom Meeting を開く 」(Mac の場合は「Zoom. us. app を開く 」)というボ タンが画面上部に表示されますので、そのボタンをクリックします。

【スマートフォンやタブレットの場合】

先ほどと同じ画面が表示されますが、今回は、「ミーティングに参加する」 をタップしてくだ さい。

(オ)<u>テストミーティングへの接続</u>

参加者の名前を入力する画面が表示されますので、今回は「テスト」などと入力ください。当 日は、事前にご登録いただいた参加する方の氏名を入力してください。

名前の入力が完了したら、パソコンの場合は、「ミーティングに参加」をクリック、スマートフ オンなどの場合は「続行」(ボタンの文言は、端末によって異なる場合があります)をタップし てください。接続が開始されます。

(カ)カメラとマイクのテスト

接続開始時に、カメラやマイクの使用の許可を求めるメッセージが表示された場合は、「許可」 を押してください。

その後、スマートフォンなどの場合は、「ビデオ付きで参加」や「インターネットを使用した通話」を選択する画面が表示されますので、どちらも参加(使用)するを選択してください。パ ソコンの場合は、スピーカーのテストやマイクのテストが行われますので、画面の表示にした がってテストを行ってください。その後「コンピュータの音声を使用」を選択してください。 (端末によって文言が異なる場合があります。)

(キ)テストの完了

接続が確認できましたら、テストは完了です。画面内にある赤い文字の「退出」、または、「ミ ーティングを退出」を押して、テスト(ミーティング)を終了してください。

【参加についての注意事項】

- ・公共の場での参加は周りの迷惑となりますので、必ず自宅や学校から参加してください。
- ・スマートフォン・タブレット等のモバイル端末での参加も可能ですが、通信状態が悪い場合、
   参加できない、また、途中で途切れてしまうことがあります。事前に通信状態を確認してください。
   通信状況によっては、参加できなくなる可能性もございますので、予めご了承ください。
- ・参加は無料ですが、参加に伴う通信環境・費用については、参加者自身でご負担ください。
- ・参加中の録画についてはご遠慮ください。また、参加して得た情報を SNS 等で発信しないでください。
- <u>・本イベントは事前予約制であり、参加人数を制限して行っております。</u> そのため、無断で予約をキャンセルされた場合、以後参加予約(登録)ができなくなる場合があります。

#### ー 参加プログラムの参加方法 【Web 説明会】―

Step1 マイページにログイン

参加登録時に送付されたメールに記載のマイページ URL から、マイページにログインして ください。マイページにログインすると、下のような画面になりますので、「参加証」を クリックしてください。

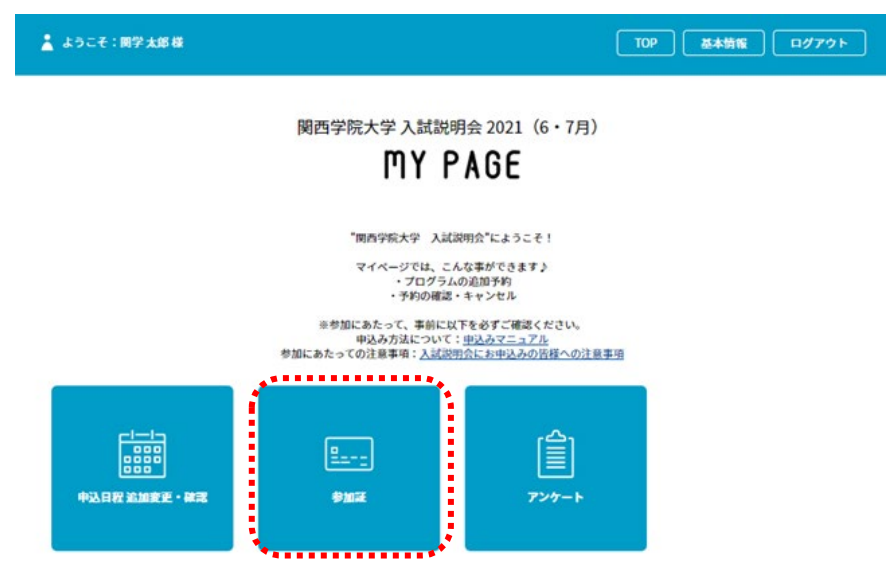

#### Step2 <u>参加証表示ボタンをクリック</u>

| ようこそ:関学大郎 様  |       | TOP         基本情報         ログアウト         |
|--------------|-------|----------------------------------------|
| 中达日程 追加変更・確認 | *102  | アンケート                                  |
|              | 参加証   |                                        |
|              |       | 2021/06/12(土) 【文系・理系】 福岡 アクア博多会議室      |
|              | 参加证表示 |                                        |
|              |       | 2021/07/17(土) WEB證明会【文系·理系】問商学院大学證明    |
|              | 参加证表示 |                                        |
|              | *4    | 2021/07/17(土) WEB說明会【文系限定】2022年度入試構要說明 |
|              | 参加証表示 |                                        |

## Step3 <u>『Web 説明会』にアクセス</u>

「WELCOME」の下に、ZoomのミーティングURL 等の情報が表示されます。 こちらに表示されているリンクから、アクセスしてください。

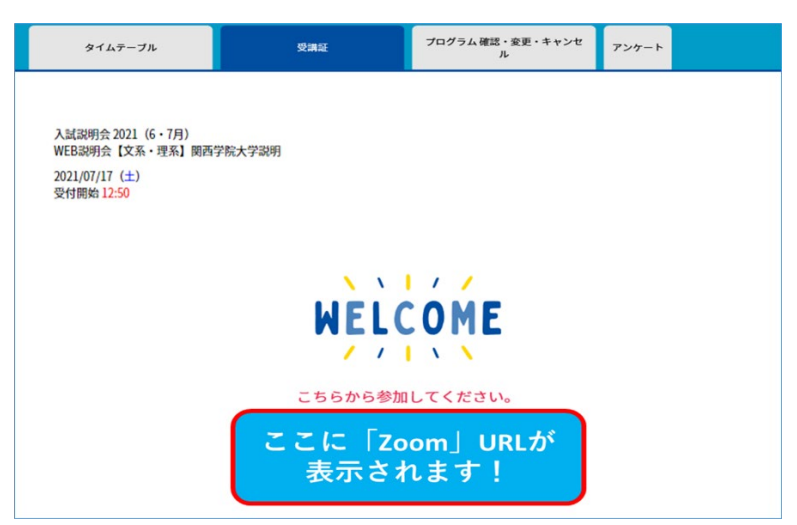

#### Step4 参加

クリック後は、待機した状態となります。管理者が参加を許可しますので画面の指示に従ってください。なおこの時、表示名を登録時の氏名と合わせてください。 参加後、プログラムによっては、お名前などを確認させていただきます。問題が無ければ、 開始となります。

#### Step5 <u>アンケートへの回答</u>

終了しましたら、マイページ内の「アンケート」タブから回答をお願いします。 ご不明な点は、以下にお問合せ下さい。 関西学院大学 入学センター 0798-54-6135